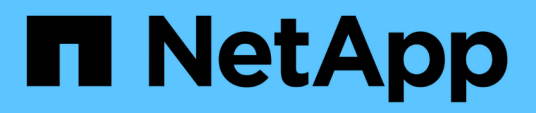

## Managen von Backup- und Restore-Vorgängen

Active IQ Unified Manager 9.14

NetApp March 07, 2024

This PDF was generated from https://docs.netapp.com/de-de/active-iq-unified-manager/healthchecker/concept\_backup\_and\_restore\_on\_virtual\_appliance.html on March 07, 2024. Always check docs.netapp.com for the latest.

## Inhalt

| Managen von Backup- und Restore-Vorgängen                                  | 1  |
|----------------------------------------------------------------------------|----|
| Backup und Restore für Unified Manager auf der virtuellen Appliance        | 1  |
| Sichern und Wiederherstellen mithilfe eines MySQL Datenbank-Dump           | 2  |
| Backup und Restore mit NetApp Snapshots                                    | 7  |
| On-Demand Backup für Unified Manager                                       | 16 |
| Migration einer virtuellen Unified Manager Appliance zu einem Linux System | 16 |

## Managen von Backup- und Restore-Vorgängen

Sie können Backups von Active IQ Unified Manager erstellen und das Backup mit der Wiederherstellungsfunktion auf dasselbe (lokale) System oder ein neues (Remote-)System im Falle eines Systemausfalls oder Datenverlust wiederherstellen.

Je nach Betriebssystem, auf dem Sie Unified Manager installiert haben, und basierend auf der Anzahl der zu verwaltenden Cluster und Nodes gibt es drei Backup- und Restore-Methoden:

| Betriebssystem                                | Größe der Implementierung | Empfohlene Sicherungsmethode                                               |
|-----------------------------------------------|---------------------------|----------------------------------------------------------------------------|
| VMware vSphere                                | Alle                      | VMware Snapshot der virtuellen<br>Unified Manager Appliance                |
| Red hat Enterprise Linux oder<br>CentOS Linux | Klein                     | Unified Manager MySQL<br>Datenbank-Dump                                    |
|                                               | Groß                      | NetApp Snapshot der Unified<br>Manager Datenbank                           |
| Microsoft Windows                             | Klein                     | Unified Manager MySQL<br>Datenbank-Dump                                    |
|                                               | Groß                      | NetApp Snapshot einer Unified<br>Manager Datenbank mit iSCSI-<br>Protokoll |

Diese verschiedenen Methoden werden in den folgenden Abschnitten beschrieben.

# Backup und Restore für Unified Manager auf der virtuellen Appliance

Das Backup- und Restore-Modell für Unified Manager, wenn es auf einer virtuellen Appliance installiert ist, besteht darin, ein Image der gesamten virtuellen Applikation zu erfassen und wiederherzustellen.

Mit den folgenden Aufgaben können Sie ein Backup der virtuellen Appliance durchführen:

- 1. Schalten Sie die VM aus und erstellen Sie einen VMware Snapshot der virtuellen Unified Manager Appliance.
- 2. Erstellen Sie eine NetApp Snapshot Kopie auf dem Datenspeicher, um den VMware Snapshot zu erfassen.

Wenn der Datastore nicht auf einem System mit ONTAP-Software gehostet wird, befolgen Sie die Richtlinien des Storage-Anbieters, um ein Backup des VMware-Snapshots zu erstellen.

- 3. Replizierung der NetApp Snapshot Kopie (oder vergleichbarer Snapshot) in einem alternativen Storage
- 4. Löschen Sie den VMware Snapshot.

Sie sollten einen Backup-Zeitplan anhand dieser Aufgaben implementieren, um sicherzustellen, dass die virtuelle Unified Manager Appliance im Falle eines Problems geschützt ist.

Zum Wiederherstellen der VM können Sie den von Ihnen erstellten VMware Snapshot verwenden, um die VM auf den Point-in-Time-Zustand des Backups wiederherzustellen.

## Sichern und Wiederherstellen mithilfe eines MySQL Datenbank-Dump

Ein MySQL Datenbank Dump Backup ist eine Kopie der Active IQ Unified Manager-Datenbank und Konfigurationsdateien, die Sie im Falle eines Systemausfalls oder Datenverlust verwenden können. Sie können ein Backup so planen, dass es auf ein Iokales Ziel oder auf ein Remote-Ziel geschrieben wird. Es wird dringend empfohlen, einen Remote-Standort außerhalb des Active IQ Unified Manager Host-Systems zu definieren.

 $(\mathbf{i})$ 

MySQL Datenbank Dump ist der Standard-Backup-Mechanismus, wenn Unified Manager auf einem Linux- und Windows-Server installiert ist. Wenn Unified Manager jedoch eine große Anzahl von Clustern und Nodes managt oder die MySQL Backups viele Stunden in Anspruch nehmen, können Sie mithilfe von Snapshot Kopien ein Backup durchführen. Diese Funktion ist verfügbar für Red hat Enterprise Linux, CentOS Linux und Windows.

Ein Datenbank-Dump-Backup besteht aus einer einzelnen Datei im Sicherungsverzeichnis und einer oder mehreren Dateien im Datenbank-Repository-Verzeichnis. Die Datei im Backup-Verzeichnis ist sehr klein, da sie nur einen Zeiger auf die Dateien enthält, die sich im Datenbank-Repository-Verzeichnis befinden und für die Wiederherstellung des Backups benötigt werden.

Beim ersten Generieren einer Datenbanksicherung wird im Backup-Verzeichnis eine einzelne Datei erstellt und im Datenbank-Repository-Verzeichnis eine vollständige Sicherungsdatei erstellt. Wenn Sie das nächste Mal ein Backup erstellen, wird im Backup-Verzeichnis eine einzelne Datei erstellt und im Datenbank-Repository-Verzeichnis eine inkrementelle Sicherungsdatei erstellt, die die Unterschiede zur vollständigen Backup-Datei enthält. Dieser Prozess wird bei der Erstellung zusätzlicher Backups bis zur Einstellung für maximale Aufbewahrung fortgesetzt, wie in der folgenden Abbildung dargestellt.

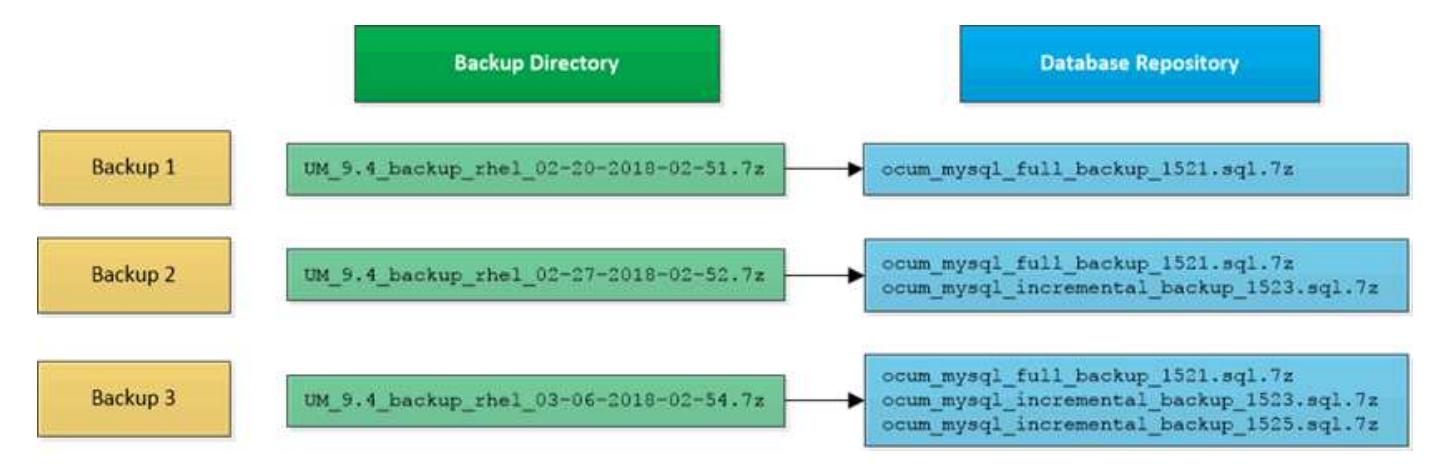

Benennen Sie die Sicherungsdateien in diesen beiden Verzeichnissen nicht um, oder entfernen Sie sie nicht. Bei einem späteren Wiederherstellungsvorgang schlägt dies fehl.

Wenn Sie Ihre Sicherungsdateien in das lokale System schreiben, sollten Sie einen Prozess starten, um die

i

Backup-Dateien an einen Remote-Standort zu kopieren, damit sie verfügbar sind, falls Sie ein Systemproblem haben, das eine vollständige Wiederherstellung erfordert.

Vor Beginn eines Backup-Vorgangs führt Active IQ Unified Manager eine Integritätsprüfung durch, um zu überprüfen, ob alle erforderlichen Backup-Dateien und Backup-Verzeichnisse vorhanden sind und beschreibbar sind. Außerdem wird überprüft, ob genügend Speicherplatz auf dem System vorhanden ist, um die Backup-Datei zu erstellen.

#### Konfigurieren des Ziels und Planen für Datenbank-Dump-Backups

Sie können die Backup-Einstellungen für die Backup-Dump-Datenbank von Unified Manager konfigurieren, um den Datenbank-Backup-Pfad, die Aufbewahrungsanzahl und den Backup-Zeitplan festzulegen. Sie können tägliche oder wöchentliche geplante Backups aktivieren. Standardmäßig werden geplante Backups deaktiviert, Sie sollten jedoch einen Backup-Zeitplan festlegen.

#### Was Sie brauchen

- Sie müssen über die Rolle "Operator", "Application Administrator" oder "Storage Administrator" verfügen.
- Sie müssen mindestens 150 GB Speicherplatz an dem Speicherort haben, den Sie als Backup-Pfad definieren.

Es wird empfohlen, einen externen Standort zu verwenden, der sich außerhalb des Unified Manager-Hostsystems befindet.

• Wenn Unified Manager auf einem Linux-System installiert ist und MySQL-Backup verwendet, stellen Sie sicher, dass die folgenden Berechtigungen und Eigentümerschaften auf dem Backup-Verzeichnis festgelegt sind.

Berechtigungen: 0750, Eigentum: jboss:Maintenance

• Wenn Unified Manager auf einem Windows-System installiert ist und MySQL Backup verwendet wird, stellen Sie sicher, dass nur der Administrator Zugriff auf das Backup-Verzeichnis hat.

Mehr Zeit wird bei der ersten Durchführung eines Backups als bei nachfolgenden Backups benötigt, da es sich bei dem ersten Backup um ein Vollbackup handelt. Ein vollständiges Backup kann über 1 GB dauern und kann drei bis vier Stunden dauern. Nachfolgende Backups sind inkrementell und erfordern weniger Zeit.

- Wenn Sie feststellen, dass die Anzahl der inkrementellen Backup-Dateien zu groß für den Platz ist, den Sie für Backups zugewiesen haben, können Sie regelmäßig eine vollständige Sicherung durchführen, um die alte Sicherung und die inkrementellen Dateien zu ersetzen. Als weitere Option können Sie ein Backup mit Snapshot Kopien erstellen.
- Das Backup, das während der ersten 15 Tage einer neuen Cluster-Ergänzung erstellt wurde, ist möglicherweise nicht genau genug, um die historischen Performance-Daten zu erhalten.

#### Schritte

(i)

- 1. Klicken Sie im linken Navigationsbereich auf **Allgemein > Datenbank-Backup**.
- 2. Klicken Sie auf der Seite Datenbank-Backup auf Backup-Einstellungen.
- 3. Konfigurieren Sie die entsprechenden Werte für einen Backup-Pfad, eine Aufbewahrungsanzahl und einen Zeitplan.

Der Standardwert für die Aufbewahrungsanzahl ist 10; Sie können 0 verwenden, um unbegrenzte Backups zu erstellen.

- 4. Wählen Sie die Schaltfläche **geplante tägliche** oder **geplante Woche** und geben Sie die Terminplandetails an.
- 5. Klicken Sie Auf Anwenden.

Backup-Dateien mit einem Datenbankdump werden auf Grundlage des Zeitplans erstellt. Die verfügbaren Sicherungsdateien finden Sie auf der Seite Datenbank-Backup.

#### Was ist ein Datenbank-Restore

Bei einer Wiederherstellung einer MySQL Datenbank wird eine vorhandene Unified Manager Backup-Datei auf demselben oder einem anderen Unified Manager Server wiederhergestellt. Sie führen die Wiederherstellung über die Unified Manager-Wartungskonsole aus.

Wenn Sie einen Wiederherstellungsvorgang auf demselben (lokalen) System durchführen und die Sicherungsdateien alle lokal gespeichert sind, können Sie die Wiederherstellungsoption über den Standardspeicherort ausführen. Wenn Sie eine Wiederherstellung auf einem anderen Unified Manager-System (einem Remote-System) durchführen, müssen Sie die Sicherungsdatei oder Dateien vom sekundären Speicher auf die lokale Festplatte kopieren, bevor Sie die Wiederherstellungsoption ausführen.

Während des Wiederherstellungsprozesses werden Sie von Unified Manager abgemeldet. Sie können sich nach Abschluss der Wiederherstellung beim System anmelden.

Wenn Sie das Backup-Image auf einem neuen Server wiederherstellen, müssen Sie nach Abschluss des Wiederherstellungsvorgangs ein neues HTTPS-Sicherheitszertifikat generieren und den Unified Manager-Server neu starten. Wenn Sie das Backup-Image auf einem neuen Server wiederherstellen müssen, müssen Sie auch SAML-Authentifizierungseinstellungen neu konfigurieren.

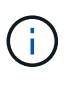

Alte Sicherungsdateien können nicht verwendet werden, um ein Image wiederherzustellen, nachdem Unified Manager auf eine neuere Softwareversion aktualisiert wurde. Um Speicherplatz zu sparen, werden alle alten Backupdateien außer der neuesten Datei beim Upgrade von Unified Manager automatisch entfernt.

#### Verwandte Informationen

- "Erstellen eines HTTPS-Sicherheitszertifikats"
- "Aktivieren der SAML-Authentifizierung"

"Authentifizierung mit Active Directory oder OpenLDAP"

#### Wiederherstellen einer Sicherung einer MySQL-Datenbank auf einem Linux-System

Im Falle eines Datenverlustes oder einer Beschädigung von Daten können Sie Unified Manager in den vorherigen stabilen Zustand bei minimalem Datenverlust wiederherstellen. Sie können die Unified Manager-Datenbank über die Unified Manager-Wartungskonsole auf einem lokalen oder entfernten Red hat Enterprise Linux- oder CentOS-System wiederherstellen.

#### Was Sie brauchen

- Sie müssen über die Stammbenutzeranmeldeinformationen für den Linux-Host verfügen, auf dem Unified Manager installiert ist.
- Sie müssen über eine Benutzer-ID und ein Passwort verfügen, um sich bei der Wartungskonsole des Unified Manager-Servers anzumelden.
- Sie müssen die Backup-Datei von Unified Manager und den Inhalt des Datenbank-Repository-Verzeichnisses auf das System kopiert haben, auf dem Sie den Wiederherstellungsvorgang ausführen möchten.

Es wird empfohlen, die Sicherungsdatei in das Standardverzeichnis zu kopieren /data/ocum-Backup. Die Datenbank-Repository-Dateien müssen in die kopiert werden /database-dumps-repo Unterverzeichnis unter dem /ocum-backup Verzeichnis.

• Die Sicherungsdateien müssen aus sein .7 z Typ.

Die Wiederherstellungsfunktion ist plattformspezifisch und versionsspezifisch. Sie können ein Unified Manager-Backup nur auf derselben Version von Unified Manager wiederherstellen. Sie können eine Sicherungsdatei für Linux oder eine Sicherungsdatei einer virtuellen Appliance auf einem Red hat Enterprise Linux oder CentOS System wiederherstellen.

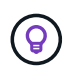

Wenn der Name des Sicherungsordners ein Leerzeichen enthält, müssen Sie den absoluten Pfad oder den relativen Pfad in doppelte Anführungszeichen einschließen.

#### Schritte

- Wenn Sie eine Wiederherstellung auf einem neuen Server durchführen, starten Sie nach der Installation von Unified Manager die UI nicht oder konfigurieren Sie nach Abschluss der Installation keine Cluster, Benutzer oder Authentifizierungseinstellungen. Die Sicherungsdatei füllt diese Informationen während des Wiederherstellungsprozesses aus.
- 2. Stellen Sie mithilfe von Secure Shell eine Verbindung mit der IP-Adresse oder dem vollständig qualifizierten Domänennamen des Unified Manager-Systems her.
- 3. Melden Sie sich beim System mit dem Wartungs-Benutzer (umadmin) und dem Passwort an.
- 4. Geben Sie den Befehl ein maintenance console Und drücken Sie die Eingabetaste.
- 5. Geben Sie in der Wartungskonsole Hauptmenü die Nummer für die Option Backup Restore ein.
- 6. Geben Sie die Nummer für die \* MySQL-Sicherung wiederherstellen\* ein.
- 7. Geben Sie bei entsprechender Aufforderung den absoluten Pfad der Sicherungsdatei ein.

Bundle to restore from: /data/ocumbackup/UM\_9.8.N151113.1348\_backup\_rhel\_02-20-2020-04-45.7z

Nach Abschluss der Wiederherstellung können Sie sich bei Unified Manager einloggen.

Wenn der OnCommand Workflow Automation-Server nach der Wiederherstellung des Backups nicht funktioniert, führen Sie die folgenden Schritte aus:

1. Ändern Sie auf dem Workflow Automation Server die IP-Adresse des Unified Manager-Servers, um auf die neueste Maschine zu verweisen.

 Setzen Sie auf dem Unified Manager-Server das Datenbankkennwort zurück, wenn die Erfassung in Schritt 1 fehlschlägt.

#### Wiederherstellen einer MySQL-Datenbank-Sicherung unter Windows

Bei Datenverlust oder Datenbeschädigung kann Unified Manager mit der Wiederherstellungsfunktion in den vorherigen stabilen Zustand bei minimalem Verlust wiederhergestellt werden. Sie können die Unified Manager MySQL-Datenbank mithilfe der Unified Manager-Wartungskonsole auf einem lokalen Windows-System oder einem Remote-Windows-System wiederherstellen.

#### Was Sie brauchen

- Sie müssen über Administratorrechte für Windows verfügen.
- Sie müssen die Backup-Datei von Unified Manager und den Inhalt des Datenbank-Repository-Verzeichnisses auf das System kopiert haben, auf dem Sie den Wiederherstellungsvorgang ausführen möchten.

Es wird empfohlen, die Sicherungsdatei in das Standardverzeichnis zu kopieren \ProgramData\NetApp\OnCommandAppData\ocum\backup. Die Datenbank-Repository-Dateien müssen in die kopiert werden \database\_dumps\_repo Unterverzeichnis unter dem \backup Verzeichnis.

• Die Sicherungsdateien müssen aus sein .7 z Typ.

Die Wiederherstellungsfunktion ist plattformspezifisch und versionsspezifisch. Sie können ein Unified Manager MySQL Backup nur auf derselben Version von Unified Manager wiederherstellen. Ein Windows Backup kann nur auf einer Windows Plattform wiederhergestellt werden.

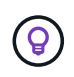

Wenn die Ordnernamen ein Leerzeichen enthalten, müssen Sie den absoluten Pfad oder den relativen Pfad der Sicherungsdatei in doppelten Anführungszeichen einschließen.

#### Schritte

- Wenn Sie eine Wiederherstellung auf einem neuen Server durchführen, starten Sie nach der Installation von Unified Manager die UI nicht oder konfigurieren Sie nach Abschluss der Installation keine Cluster, Benutzer oder Authentifizierungseinstellungen. Die Sicherungsdatei füllt diese Informationen während des Wiederherstellungsprozesses aus.
- 2. Melden Sie sich mit den Administratoranmeldeinformationen beim Unified Manager-System an.
- 3. Starten Sie PowerShell oder die Eingabeaufforderung als Windows-Administrator.
- 4. Geben Sie den Befehl ein maintenance\_console Und drücken Sie die Eingabetaste.
- 5. Geben Sie in der Wartungskonsole Hauptmenü die Nummer für die Option Backup Restore ein.
- 6. Geben Sie die Nummer für die \* MySQL-Sicherung wiederherstellen\* ein.
- 7. Geben Sie bei entsprechender Aufforderung den absoluten Pfad der Sicherungsdatei ein.

```
Bundle to restore from:
\ProgramData\NetApp\OnCommandAppData\ocum\backup\UM_9.8.N151118.2300_bac
kup windows 02-20-2020-02-51.7z
```

Nach Abschluss der Wiederherstellung können Sie sich bei Unified Manager einloggen.

Wenn der OnCommand Workflow Automation-Server nach der Wiederherstellung des Backups nicht funktioniert, führen Sie die folgenden Schritte aus:

- 1. Ändern Sie auf dem Workflow Automation Server die IP-Adresse des Unified Manager-Servers, um auf die neueste Maschine zu verweisen.
- Setzen Sie auf dem Unified Manager-Server das Datenbankkennwort zurück, wenn die Erfassung in Schritt 1 fehlschlägt.

## Backup und Restore mit NetApp Snapshots

Eine NetApp Snapshot Kopie erstellt ein zeitpunktgenaues Image der Unified Manager Datenbank- und Konfigurationsdateien, mit denen eine Wiederherstellung im Falle eines Systemausfalls oder eines Datenverlusts möglich ist. Sie planen, eine Snapshot-Kopie regelmäßig auf ein Volume auf einem Ihrer ONTAP Cluster zu schreiben, sodass Sie immer eine aktuelle Kopie haben.

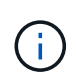

Diese Funktion ist für Active IQ Unified Manager, die auf einer virtuellen Appliance installiert sind, nicht verfügbar.

#### Backup wird unter Linux konfiguriert

Wenn das Active IQ Unified Manager auf einem Linux Computer installiert ist, können Sie entscheiden, Backup und Restore mit NetApp Snapshots zu konfigurieren.

Snapshot-Kopien nehmen in der Regel nur ein paar Minuten Zeit in Anspruch und die Unified Manager-Datenbank ist innerhalb eines sehr kurzen Zeitrahmens gesperrt, sodass Ihre Installation nur geringfügig unterbrochen wird. Das Image verbraucht nur wenig Storage und der Performance-Overhead ist minimal, da seit der letzten Snapshot Kopie nur Änderungen an Dateien aufgezeichnet werden. Da der Snapshot auf einem ONTAP Cluster erstellt wird, können Sie bei Bedarf mithilfe anderer NetApp Funktionen wie SnapMirror sekundäre Sicherungsfunktionen erstellen.

Vor Beginn eines Backup-Vorgangs führt Unified Manager eine Integritätsprüfung durch, um zu überprüfen, ob das Zielsystem verfügbar ist.

• Sie können eine Snapshot-Kopie nur auf derselben Version von Active IQ Unified Manager wiederherstellen.

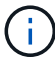

Wenn Sie beispielsweise ein Backup mit Unified Manager 9.14 erstellt haben, kann das Backup nur auf Unified Manager 9.14-Systemen wiederhergestellt werden.

• Wenn sich die Snapshot-Konfiguration ändert, kann dies zu einem ungültigen Snapshot führen.

#### Speicherort für Snapshot-Kopien wird konfiguriert

Sie können das Volume mithilfe von ONTAP System Manager oder über die ONTAP CLI so konfigurieren, dass Snapshot Kopien auf einem Ihrer ONTAP Cluster gespeichert

werden.

#### Was Sie brauchen

Der Cluster, die Storage-VM und das Volume müssen folgende Anforderungen erfüllen:

- Cluster-Anforderungen:
  - · ONTAP 9.3 oder höher muss installiert sein
  - Sie sollten sich in geographischer Nähe zum Unified Manager-Server befinden
  - Die Software kann zwar von Unified Manager überwacht werden, ist aber nicht erforderlich
- Storage-VM-Anforderungen:
  - Der Namensschalter und die Namenszuweisung müssen auf "files" gesetzt werden.
  - · Lokale Benutzer wurden erstellt, um den Client-seitigen Benutzern zu entsprechen
  - · Stellen Sie sicher, dass alle Lese-/Schreibzugriff ausgewählt ist
  - ° Stellen Sie sicher, dass Superuser Access in der Exportrichtlinie auf "any" eingestellt ist
  - NFS für NetApp Snapshot für Linux
  - NFSv4 muss auf dem NFS-Server und der NFSv4-ID-Domäne aktiviert sein, die auf dem Client und der Storage-VM angegeben ist
  - Das Volume sollte mindestens die doppelte Größe von Unified Manager/opt/netapp/Data Directory haben

Überprüfen Sie mit dem Befehl du -sh /opt/netapp/Data/ die aktuelle Größe.

- Volume-Anforderungen:
  - Das Volume sollte mindestens die doppelte Größe des Unified Manager/opt/netapp/Datenververzeichnisses haben
  - · Der Sicherheitsstil muss auf UNIX festgelegt sein
  - · Die lokale Snapshot-Richtlinie muss deaktiviert werden
  - · Die automatische Volume-Größe sollte aktiviert sein
  - Das Performance-Service-Level sollte auf eine Richtlinie mit hohen IOPS-Werten und niedriger Latenz, wie z. B. "Extreme", festgelegt werden.

Detaillierte Schritte zur Erstellung des NFS-Volume finden Sie unter "So konfigurieren Sie NFSv4 in ONTAP 9" Und das "ONTAP 9 NFS Configuration Express Guide".

#### Angeben des Zielorts für Snapshot Kopien

Sie sollten den Zielspeicherort für Active IQ Unified Manager Snapshot Kopien auf einem Volume konfigurieren, das Sie bereits in einem der ONTAP Cluster konfiguriert haben. Sie sollten die Wartungskonsole verwenden, um die Position zu definieren.

- Sie müssen über die Stammbenutzeranmeldeinformationen für den Linux-Host verfügen, auf dem Active IQ Unified Manager installiert ist.
- Sie müssen über eine Benutzer-ID und ein Passwort verfügen, um sich bei der Wartungskonsole des Unified Manager-Servers anzumelden.

- Sie müssen über die IP-Adresse für das Cluster-Management, den Namen der Storage-VM, den Namen des Volume und den Benutzernamen und das Kennwort des Speichersystems verfügen.
- Sie müssen das Volume auf den Active IQ Unified Manager-Host angehängt haben, und Sie müssen den Mount-Pfad verwenden.

#### Schritte

- 1. Verwenden Sie Secure Shell, um eine Verbindung mit der IP-Adresse oder dem FQDN des Active IQ Unified Manager-Systems herzustellen.
- 2. Melden Sie sich beim System mit dem Wartungs-Benutzer (umadmin) und dem Passwort an.
- 3. Geben Sie den Befehl ein maintenance\_console Und drücken Sie die Eingabetaste.
- 4. Geben Sie in der Wartungskonsole **Hauptmenü** die Nummer für die Option **Backup Restore** ein.
- 5. Geben Sie die Nummer für \* NetApp Snapshot Backup konfigurieren\* ein.
- 6. Geben Sie die Nummer ein, die NFS konfiguriert werden soll.
- 7. Überprüfen Sie die Informationen, die Sie angeben müssen, und geben Sie dann die Nummer für **Backup Configuration Details** ein.
- Um das Volume zum Schreiben des Snapshot zu identifizieren, geben Sie die IP-Adresse der Cluster Management Schnittstelle, den Namen der Storage VM, den Namen des Volumes, LUN-Namen, den Benutzernamen und das Passwort des Storage-Systems sowie den Mount-Pfad ein.
- 9. Überprüfen Sie diese Informationen, und geben Sie ein y.

Das System führt die folgenden Aufgaben aus:

- Stellt die Verbindung zum Cluster her
- Stoppt alle Dienste
- Erstellt ein neues Verzeichnis im Volume und kopiert die Konfigurationsdateien der Active IQ Unified Manager Datenbank
- Löscht die Dateien aus Active IQ Unified Manager und erstellt ein Symlink zum neuen Datenbankverzeichnis
- Startet alle Dienste neu
- 10. Beenden Sie die Wartungskonsole und starten Sie die Schnittstelle Active IQ Unified Manager, um einen Zeitplan für die Snapshot Kopie zu erstellen, falls Sie dies noch nicht getan haben.

#### Backup wird unter Windows konfiguriert

Active IQ Unified Manager unterstützt Backup und Restore mithilfe von NetApp Snapshots auf dem Windows Betriebssystem mithilfe von LUN über das iSCSI-Protokoll.

Snapshot-basiertes Backup kann erstellt werden, während alle Unified Manager Services ausgeführt werden. Im Rahmen des Snapshots wird ein konsistenter Zustand der Datenbank erfasst, während das Backup eine globale Lesesperre auf die gesamte Datenbank setzt, die einen gleichzeitigen Schreibvorgang verhindert. Um Ihr Unified Manager System unter Windows durchzuführen und Backups und Restores mithilfe von NetApp Snapshots durchzuführen, sollten Sie zuerst Unified Manager Backup auf Snapshot basierend auf der Wartungskonsole konfigurieren.

Bevor Sie Unified Manager zum Erstellen von Snapshot Kopien konfigurieren, sollten Sie die folgenden Konfigurationsaufgaben ausführen.

- Konfigurieren Sie den ONTAP Cluster
- Konfigurieren Sie den Windows-Hostcomputer

#### Konfigurieren des Backup-Standorts für Windows

Sie sollten das Volume zum Speichern von Snapshot Kopien konfigurieren, nachdem Sie Unified Manager auf Windows gesichert haben.

#### Was Sie brauchen

Der Cluster, die Storage-VM und das Volume müssen folgende Anforderungen erfüllen:

- Cluster-Anforderungen:
  - ONTAP 9.3 oder höher muss installiert sein
  - Sie sollten sich in geographischer Nähe zum Unified Manager-Server befinden
  - Die Überwachung erfolgt durch Unified Manager
- Storage-VM-Anforderungen:
  - · ISCSI-Konnektivität auf ONTAP-Cluster
  - · Das iSCSI-Protokoll muss für den konfigurierten Computer aktiviert sein
  - Sie sollten ein dediziertes Volume und eine LUN für die Backup-Konfiguration verwenden. Das ausgewählte Volume sollte nur eine LUN und nichts anderes enthalten.
  - Die LUN-Größe sollte mindestens die doppelte Datenmenge sein, die voraussichtlich in den 9.9 Active IQ Unified Manager verarbeitet werden soll.

Dadurch wird auch auf dem Volume die gleiche Größenanforderung festgelegt.

- · Stellen Sie sicher, dass alle Lese-/Schreibzugriff ausgewählt ist
- ° Stellen Sie sicher, dass Superuser Access in der Exportrichtlinie auf "any" eingestellt ist
- Volume- und LUN-Anforderungen:
  - Das Volume sollte mindestens die doppelte Größe im Unified Manager MySQL-Datenverzeichnis haben.
  - · Der Sicherheitsstil muss auf Windows festgelegt sein
  - · Die lokale Snapshot-Richtlinie muss deaktiviert werden
  - · Die automatische Volume-Größe sollte aktiviert sein
  - Das Performance-Service-Level sollte auf eine Richtlinie mit hohen IOPS-Werten und niedriger Latenz, wie z. B. "Extreme", festgelegt werden.

#### **ONTAP-Cluster wird konfiguriert**

Sie müssen einige Konfigurationsschritte auf ONTAP Clustern durchführen, bevor Sie Active IQ Unified Manager mithilfe von Snapshot Kopien auf Windows Systemen sichern und wiederherstellen können.

Sie können das ONTAP Cluster entweder mit der Eingabeaufforderung oder der Benutzeroberfläche von System Manager konfigurieren. Die Konfiguration des ONTAP Clusters umfasst die Konfiguration von Daten-LIFs, die der Storage-VM als iSCSI LIFs zugewiesen werden können. Im nächsten Schritt werden Sie eine iSCSI-fähige Storage-VM mithilfe der Benutzeroberfläche von System Manager konfigurieren. Sie müssen eine statische Netzwerkroute für diese Storage-VM konfigurieren, um zu steuern, wie LIFs das Netzwerk für Outbound-Datenverkehr verwenden.

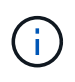

Sie sollten über ein dediziertes Volume und eine LUN für die Sicherungskonfiguration verfügen. Das ausgewählte Volume sollte nur eine LUN enthalten. Die LUN-Größe sollte mindestens die doppelte Datenmenge sein, die voraussichtlich von Active IQ Unified Manager verarbeitet werden soll.

Sie müssen folgende Konfiguration durchführen:

#### Schritte

- 1. Konfigurieren Sie eine iSCSI-fähige Storage-VM oder verwenden Sie eine vorhandene Storage-VM mit derselben Konfiguration.
- 2. Konfigurieren Sie eine Netzwerkroute für die konfigurierte Storage-VM.
- 3. Konfigurieren Sie ein Volume mit entsprechender Kapazität und eine einzelne LUN darin, damit das Volume nur für diese LUN reserviert ist.

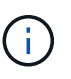

In einem Szenario, in dem die LUN auf System Manager erstellt wird, kann das Aufheben der LUN die Initiatorgruppe löschen, und die Wiederherstellung kann fehlschlagen. Um dieses Szenario zu vermeiden, stellen Sie sicher, dass während des Erstellens einer LUN explizit erstellt und nicht gelöscht wird, wenn die LUN nicht zugeordnet wird.

- 4. Konfigurieren Sie eine Initiatorgruppe in der Storage-VM.
- 5. Konfigurieren Sie einen Portsatz.
- 6. Integrieren der Initiatorgruppe in das Portset
- 7. Ordnen Sie die LUN der Initiatorgruppe zu.

#### Windows-Hostcomputer wird konfiguriert

Sie müssen Ihren Windows Host Machine konfigurieren, bevor Sie Active IQ Unified Manager mit NetApp Snapshot sichern und wiederherstellen können. Um den Microsoft iSCSI-Initiator auf einem Windows-Hostcomputer zu starten, geben Sie in der Suchleiste "iscsi" ein und klicken Sie auf **iSCSI-Initiator**.

#### Was Sie brauchen

Sie sollten alle früheren Konfigurationen auf dem Host-Rechner bereinigen.

Wenn Sie versuchen, den iSCSI-Initiator bei einer Neuinstallation von Windows zu starten, werden Sie zur Bestätigung aufgefordert. Anschließend wird das Dialogfeld iSCSI-Eigenschaften angezeigt. Wenn es sich um eine vorhandene Windows-Installation handelt, wird das Dialogfeld iSCSI-Eigenschaften mit einem Ziel angezeigt, das entweder inaktiv ist oder versucht, eine Verbindung herzustellen. Sie müssen also sicherstellen, dass alle vorherigen Konfigurationen auf dem Windows-Host entfernt werden.

#### Schritte

- 1. Entfernen Sie alle früheren Konfigurationen auf dem Host-Rechner.
- 2. Entdecken Sie das Zielportal.
- 3. Stellen Sie eine Verbindung zum Zielportal her.

- 4. Multipath wird mit dem Zielportal verbunden.
- 5. Ermitteln Sie die beiden LIFs.
- 6. Ermitteln Sie die LUN, die auf dem Windows-Rechner als Gerät konfiguriert ist.
- 7. Konfigurieren Sie die erkannte LUN als neues Volume-Laufwerk in Windows.

#### Festlegen des Zielorts für Snapshot Kopien unter Windows

Sie sollten den Zielspeicherort für Active IQ Unified Manager Snapshot Kopien auf einem Volume konfigurieren, das Sie bereits in einem der ONTAP Cluster konfiguriert haben. Sie sollten die Wartungskonsole verwenden, um die Position zu definieren.

- Sie müssen über die Administratorberechtigung für Windows Host verfügen, auf dem Active IQ Unified Manager installiert ist.
- Sie müssen über eine Benutzer-ID und ein Passwort verfügen, um sich bei der Wartungskonsole des Unified Manager-Servers anzumelden.
- Sie müssen über die IP-Adresse für das Cluster-Management, den Namen der Storage-VM, den Namen des Volumes, den LUN-Namen und den Benutzernamen und das Kennwort des Speichersystems verfügen.
- Sie müssen das Volume als Netzwerklaufwerk auf den Active IQ Unified Manager-Host gemountet haben, und Sie müssen das Mount-Laufwerk haben.

#### Schritte

- 1. Stellen Sie mithilfe von Power Shell eine Verbindung mit der IP-Adresse oder dem vollständig qualifizierten Domänennamen des Active IQ Unified Manager-Systems her.
- 2. Melden Sie sich beim System mit dem Wartungs-Benutzer (umadmin) und dem Passwort an.
- 3. Geben Sie den Befehl ein maintenance console Und drücken Sie die Eingabetaste.
- 4. Geben Sie in der Wartungskonsole Hauptmenü die Nummer für die Option Backup Restore ein.
- 5. Geben Sie die Nummer für \* NetApp Snapshot Backup konfigurieren\* ein.
- 6. Geben Sie die Nummer ein, die iSCSI konfiguriert werden soll.
- 7. Überprüfen Sie die Informationen, die Sie angeben müssen, und geben Sie dann die Nummer für **Backup Configuration Details** ein.
- Um das Volume zu identifizieren, auf dem der Snapshot geschrieben werden soll, geben Sie die IP-Adresse der Cluster Management-Schnittstelle, den Namen der Storage-VM, den Namen des Volumes, den LUN-Namen, den Benutzernamen und das Kennwort des Storage-Systems und das Mount-Laufwerk ein.
- 9. Überprüfen Sie diese Informationen, und geben Sie ein y.

Das System führt die folgenden Aufgaben aus:

- Storage VM ist validiert
- Volume wird validiert
- · Mount-Laufwerk und Status werden validiert
- $\circ\,$  Die LUN ist vorhanden und ihr Status ist
- · Netzwerklaufwerk vorhanden

- Die Existenz des empfohlenen Speicherplatzes (mehr als doppelt so viele mysql-Datenverzeichnisses) auf gemounttem Volume wird validiert
- · LUN-Pfad, der der dedizierten LUN in dem Volume entspricht
- der initiatorgruppenname
- · GUID des Volumes, auf dem das Netzwerklaufwerk angehängt ist
- · ISCSI Initiator zur Kommunikation mit ONTAP
- 10. Beenden Sie die Wartungskonsole und starten Sie die Schnittstelle Active IQ Unified Manager, um einen Zeitplan für Snapshot Kopien zu erstellen.

#### Konfigurieren eines Backups mit Snapshot-Kopie von der Wartungskonsole

Um Active IQ Unified Manager-Backup mit Snapshot-Kopie zu erstellen, sollten Sie ein paar Konfigurationsschritte von der Wartungskonsole aus durchführen.

#### Was Sie brauchen

Sie sollten für Ihr System die folgenden Informationen haben:

- Cluster-IP-Adresse
- Name der Storage-VM
- Volume-Name
- Der LUN-Name
- Mount-Pfad
- · Zugangsdaten für das Storage-System

#### Schritte

- 1. Zugriff auf die Wartungskonsole von Unified Manager.
- 2. Geben Sie 4 ein, um Wiederherstellung der Sicherung auszuwählen.
- 3. Geben Sie 2 ein, um Backup und Restore mit NetApp Snapshot auszuwählen.

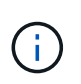

Wenn Sie die Backup-Konfiguration ändern möchten, geben Sie 3 ein, um **NetApp Snapshot Backup Konfiguration aktualisieren** auszuwählen. Sie können nur das Passwort aktualisieren.

- 4. Geben Sie im Menü 1 ein, um NetApp Snapshot Backup konfigurieren auszuwählen.
- 5. Geben Sie 1 ein, um die erforderlichen Informationen einzugeben.
- 6. Geben Sie den Benutzernamen und das Passwort für die Wartungskonsole ein, und bestätigen Sie, dass die LUN auf dem Host installiert ist.

Anschließend wird überprüft, ob das Datenverzeichnis, der LUN-Pfad, die Storage-VM, die Volumes, die Speicherplatzverfügbarkeit Fahren, und so weiter von Ihnen bereitgestellt sind richtig. Die Vorgänge, die im Hintergrund ausgeführt werden, sind:

- Dienste werden angehalten
- · Datenbankverzeichnis wird in gemounteten Speicher verschoben
- · Das Datenbankverzeichnis wird gelöscht und Symlinks werden erstellt

 Services werden neu gestartet Nachdem die Konfiguration in der Active IQ Unified Manager Schnittstelle abgeschlossen ist, wird der Backup-Typ auf NetApp Snapshot geändert und gibt in der Benutzeroberfläche als Datenbank-Backup (Snapshot basiert) wieder.

Vor Beginn eines Backup-Vorgangs müssen Sie prüfen, ob eine Änderung der Snapshot-Konfiguration vorhanden ist, da dieser dazu führen kann, dass der Snapshot ungültig wird. Angenommen, Sie haben Backup in G-Laufwerk konfiguriert und der Snapshot erstellt. Sie haben später das Backup auf das E-Laufwerk konfiguriert und die Daten werden gemäß der neuen Konfiguration auf dem Laufwerk E gespeichert. Wenn Sie versuchen, Snapshot, der während des Laufwerk G erstellt wurde, wiederherzustellen, schlägt es mit dem Fehler fehl, dass G-Laufwerk nicht vorhanden ist.

#### Definieren eines Backup-Zeitplans für Linux und Windows

Sie können den Zeitplan, auf dem Unified Manager Snapshot Kopien unter Verwendung der Benutzeroberfläche von Unified Manager erstellt werden, konfigurieren.

#### Was Sie brauchen

- Sie müssen über die Rolle "Operator", "Application Administrator" oder "Storage Administrator" verfügen.
- Sie müssen die Einstellungen für das Erstellen von Snapshot Kopien von der Wartungskonsole konfiguriert haben, um das Ziel zu bestimmen, an dem die Snapshots erstellt werden.

Snapshot-Kopien werden in wenigen Minuten erstellt, und die Unified Manager Datenbank ist nur für wenige Sekunden gesperrt.

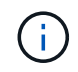

Das Backup, das während der ersten 15 Tage einer neuen Cluster-Ergänzung erstellt wurde, ist möglicherweise nicht genau genug, um die historischen Performance-Daten zu erhalten.

#### Schritte

- 1. Klicken Sie im linken Navigationsbereich auf **Allgemein > Datenbank-Backup**.
- 2. Klicken Sie auf der Seite Datenbank-Backup auf Backup-Einstellungen.
- 3. Geben Sie im Feld \* Retention Count\* die maximale Anzahl an Snapshot Kopien ein, die Sie aufbewahren möchten.

Der Standardwert für die Aufbewahrungsanzahl ist 10. Die maximale Anzahl Snapshot Kopien wird durch die Version der Software ONTAP auf dem Cluster bestimmt. Sie können dieses Feld leer lassen, um den Maximalwert unabhängig von der ONTAP-Version zu implementieren.

- 4. Wählen Sie die Schaltfläche **geplante tägliche** oder **geplante Woche** und geben Sie die Terminplandetails an.
- 5. Klicken Sie Auf Anwenden.

Snapshot-Kopien werden basierend auf dem Zeitplan erstellt. Die verfügbaren Sicherungsdateien finden Sie auf der Seite Datenbank-Backup.

Aufgrund der Bedeutung dieses Volumes und der Snapshots möchten Sie möglicherweise ein oder zwei Alarme für dieses Volume erstellen, sodass Sie bei einer der folgenden Aktionen benachrichtigt werden:

• Der Volumenspeicherplatz ist 90% voll. Verwenden Sie das Event **Volume Space Full**, um die Warnmeldung einzurichten.

Sie können dem Volume mit ONTAP System Manager oder der ONTAP CLI Kapazität hinzufügen, sodass

der Speicherplatz der Unified Manager-Datenbank nicht knapp wird.

• Die Anzahl der Snapshots erreicht fast die maximale Anzahl. Verwenden Sie das Ereignis **zu viele Snapshot Kopien** um die Warnung einzurichten.

Sie können ältere Snapshots mit ONTAP System Manager oder der ONTAP CLI löschen, sodass immer Platz für neue Snapshot Kopien ist.

Auf der Seite "Alarmkonfiguration" konfigurieren Sie Warnmeldungen.

#### Wiederherstellung von Unified Manager mithilfe von Snapshot Kopien

Im Falle eines Datenverlustes oder einer Beschädigung von Daten können Sie Unified Manager in den vorherigen stabilen Zustand bei minimalem Datenverlust wiederherstellen. Sie können die Snapshot-Datenbank von Unified Manager mithilfe der Wartungskonsole auf einem lokalen oder Remote-Betriebssystem wiederherstellen.

#### Was Sie brauchen

- Sie müssen über die Stammbenutzeranmeldeinformationen für den Linux-Host und die Administratorrechte für Windows-Hostcomputer verfügen, auf dem Unified Manager installiert ist.
- Sie müssen über eine Benutzer-ID und ein Passwort verfügen, um sich bei der Wartungskonsole des Unified Manager-Servers anzumelden.

Die Wiederherstellungsfunktion ist plattformspezifisch und versionsspezifisch. Sie können ein Unified Manager-Backup nur auf derselben Version von Unified Manager wiederherstellen.

#### Schritte

- 1. Stellen Sie eine Verbindung mit der IP-Adresse oder dem vollqualifizierten Domänennamen des Unified Manager Systems her.
  - · Linux: Sichere Shell
  - · Windows: Power Shell
- 2. Melden Sie sich mit den Anmeldedaten des Root-Benutzers beim System an.
- 3. Geben Sie den Befehl ein maintenance console Und drücken Sie die Eingabetaste.
- 4. Geben Sie in der Wartungskonsole Hauptmenü 4 für die Option Sicherungswiederherstellung ein.
- 5. Geben Sie 2 ein, um Backup und Restore mit NetApp Snapshot auszuwählen.

Wenn Sie eine Wiederherstellung auf einem neuen Server durchführen, starten Sie nach der Installation von Unified Manager die UI nicht oder konfigurieren Sie nach Abschluss der Installation keine Cluster, Benutzer oder Authentifizierungseinstellungen. Geben Sie 1 ein, um **NetApp Snapshot Backup konfigurieren** auszuwählen und die Einstellungen für Snapshot Kopien so zu konfigurieren, wie sie sich auf dem Originalsystem befinden.

- 6. Geben Sie 3 ein, um Restore mit NetApp Snapshot auszuwählen.
- 7. Wählen Sie die Snapshot Kopie aus, aus der Sie Unified Manager wiederherstellen möchten. Drücken Sie **Enter**.
- 8. Melden Sie sich nach Abschluss des Wiederherstellungsprozesses in der Benutzeroberfläche von Unified Manager an.

Wenn der Workflow Automation-Server nach der Wiederherstellung des Backups nicht funktioniert, führen Sie die folgenden Schritte aus:

- 1. Ändern Sie auf dem Workflow Automation Server die IP-Adresse des Unified Manager-Servers, um auf die neueste Maschine zu verweisen.
- Setzen Sie auf dem Unified Manager-Server das Datenbankkennwort zurück, wenn die Erfassung in Schritt 1 fehlschlägt.

#### Ändern des Backup-Typs

Wenn Sie den Backup-Typ für Ihr Active IQ Unified Manager System ändern möchten, können Sie die Wartungsperkonsolen-Optionen verwenden. Die **Unconfigure NetApp Snapshot Backup** Option ermöglicht es Ihnen, auf das MySQL basierte Backup zurückzufallen.

#### Was Sie brauchen

Sie müssen über eine Benutzer-ID und ein Passwort verfügen, um sich bei der Wartungskonsole des Unified Manager-Servers anzumelden.

#### Schritte

- 1. Öffnen Sie die Wartungskonsole.
- 2. Wählen Sie 4 aus dem Hauptmenü für die Sicherung und Wiederherstellung.
- 3. Wählen Sie im Menü \* Sicherung und Wiederherstellung \* 2.
- 4. Wählen Sie 4 für \* NetApp Snapshot Backup aufheben\*.

Die ausgeführten Aktionen werden angezeigt, d. h., die Dienste anzuhalten, das Symlink zu unterbrechen, die Daten von Speicher in Verzeichnis zu verschieben und dann die Dienste erneut zu starten.

Nach der Änderung der Backup-Methode wird der Backup-Mechanismus von der Snapshot Kopie in das standardmäßige MySQL Backup geändert. Diese Änderung wird im Abschnitt Datenbank-Backup der allgemeinen Einstellungen angezeigt.

## **On-Demand Backup für Unified Manager**

Über die Benutzeroberfläche von Active IQ Unified Manager können bei Bedarf Backups erstellt werden. Mit dem On-Demand Backup können Sie mit der bestehenden Backup-Methode umgehend ein Backup erstellen. Das On-Demand Backup unterscheidet nicht zwischen MySQL oder NetApp Snapshot basierten Backups.

Sie können On-Demand-Backups mithilfe der Schaltfläche **Jetzt sichern** auf der Seite Datenbank-Backup durchführen. Das On-Demand-Backup hängt nicht von den für Active IQ Unified Manager konfigurierten Zeitplänen ab.

# Migration einer virtuellen Unified Manager Appliance zu einem Linux System

Sie können eine Backup-Dump-Datenbank von einer virtuellen Appliance in ein Red hat

Enterprise Linux oder CentOS Linux System wiederherstellen, wenn Sie das Host-Betriebssystem ändern möchten, auf dem Unified Manager ausgeführt wird.

#### Was Sie brauchen

- Auf der virtuellen Appliance:
  - Sie müssen über die Rolle "Operator", "Application Administrator" oder "Storage Administrator" verfügen.
  - Sie müssen den Namen des Unified Manager-Wartungsbenutzers f
    ür den Wiederherstellungsvorgang kennen.
- Auf dem Linux-System:
  - Sie müssen Unified Manager auf einem Linux-Server gemäß den Anweisungen in installiert haben "Installation von Unified Manager auf Linux Systemen".
  - Die Version von Unified Manager auf diesem Server muss mit der Version auf der virtuellen Appliance identisch sein, von der aus Sie die Sicherungsdatei verwenden.
  - Starten Sie die UI nicht oder konfigurieren Sie nach der Installation keine Cluster-, Benutzer- oder Authentifizierungseinstellungen auf dem Linux-System. Die Sicherungsdatei füllt diese Informationen während des Wiederherstellungsprozesses aus.
  - Sie müssen über die Stammbenutzeranmeldeinformationen für den Linux-Host verfügen.

In diesen Schritten wird beschrieben, wie eine Sicherungsdatei auf der virtuellen Appliance erstellt, die Sicherungsdateien auf das Red hat Enterprise Linux oder CentOS System kopiert und dann die Datenbanksicherung auf das neue System wiederhergestellt wird.

#### Schritte

- 1. Klicken Sie auf der virtuellen Appliance auf Verwaltung > Datenbank-Backup.
- 2. Klicken Sie auf der Seite Datenbank-Backup auf Backup-Einstellungen.
- 3. Ändern Sie den Backuppfad in /jail/Support.
- 4. Wählen Sie im Abschnitt Zeitplan die Option **planmäßig täglich** aus, und geben Sie einige Minuten nach der aktuellen Zeit ein, damit das Backup in Kürze erstellt wird.
- 5. Klicken Sie Auf Anwenden.
- 6. Warten Sie einige Stunden, bis das Backup erstellt wird.

Ein vollständiges Backup kann über 1 GB betragen und kann drei bis vier Stunden in Anspruch nehmen.

7. Melden Sie sich als Root-Benutzer beim Linux-Host an, auf dem Unified Manager installiert ist, und kopieren Sie die Backupdateien von /Support auf der virtuellen Appliance mit SCP.root@<rhel server>:/# scp -r admin@<vapp server ip address>:/support/\* .

root@ocum rhel-21:/# scp -r admin@10.10.10.10:/support/\* .

Stellen Sie sicher, dass Sie die Sicherungsdatei .7z und alle Dateien des .7z-Repository im Unterverzeichnis /Database-Dumps-repo kopiert haben.

8. Stellen Sie an der Eingabeaufforderung das Backup wieder her: um backup restore -f /<backup\_file\_path>/<backup\_file\_name>

um backup restore -f /UM\_9.7.N151113.1348\_backup\_unix\_02-12-2019-04-16.7z

9. Melden Sie sich nach Abschluss der Wiederherstellung bei der Web-UI von Unified Manager an.

Sie sollten die folgenden Aufgaben durchführen:

- Generieren Sie ein neues HTTPS-Sicherheitszertifikat, und starten Sie den Unified Manager-Server neu.
- Ändern Sie den Backuppfad auf die Standardeinstellung für Ihr Linux-System (/Data/ocum-Backup) oder auf einen neuen Pfad Ihrer Wahl, da auf dem Linux-System kein /jail/Support-Pfad vorhanden ist.
- Konfigurieren Sie beide Seiten Ihrer Workflow Automation Verbindung neu, falls WFA verwendet wird.
- Konfigurieren Sie SAML-Authentifizierungseinstellungen neu, wenn Sie SAML verwenden.

Nachdem Sie überprüft haben, dass alles auf Ihrem Linux-System wie erwartet ausgeführt wird, können Sie die virtuelle Unified Manager-Appliance herunterfahren und entfernen.

#### Copyright-Informationen

Copyright © 2024 NetApp. Alle Rechte vorbehalten. Gedruckt in den USA. Dieses urheberrechtlich geschützte Dokument darf ohne die vorherige schriftliche Genehmigung des Urheberrechtsinhabers in keiner Form und durch keine Mittel – weder grafische noch elektronische oder mechanische, einschließlich Fotokopieren, Aufnehmen oder Speichern in einem elektronischen Abrufsystem – auch nicht in Teilen, vervielfältigt werden.

Software, die von urheberrechtlich geschütztem NetApp Material abgeleitet wird, unterliegt der folgenden Lizenz und dem folgenden Haftungsausschluss:

DIE VORLIEGENDE SOFTWARE WIRD IN DER VORLIEGENDEN FORM VON NETAPP ZUR VERFÜGUNG GESTELLT, D. H. OHNE JEGLICHE EXPLIZITE ODER IMPLIZITE GEWÄHRLEISTUNG, EINSCHLIESSLICH, JEDOCH NICHT BESCHRÄNKT AUF DIE STILLSCHWEIGENDE GEWÄHRLEISTUNG DER MARKTGÄNGIGKEIT UND EIGNUNG FÜR EINEN BESTIMMTEN ZWECK, DIE HIERMIT AUSGESCHLOSSEN WERDEN. NETAPP ÜBERNIMMT KEINERLEI HAFTUNG FÜR DIREKTE, INDIREKTE, ZUFÄLLIGE, BESONDERE, BEISPIELHAFTE SCHÄDEN ODER FOLGESCHÄDEN (EINSCHLIESSLICH, JEDOCH NICHT BESCHRÄNKT AUF DIE BESCHAFFUNG VON ERSATZWAREN ODER -DIENSTLEISTUNGEN, NUTZUNGS-, DATEN- ODER GEWINNVERLUSTE ODER UNTERBRECHUNG DES GESCHÄFTSBETRIEBS), UNABHÄNGIG DAVON, WIE SIE VERURSACHT WURDEN UND AUF WELCHER HAFTUNGSTHEORIE SIE BERUHEN, OB AUS VERTRAGLICH FESTGELEGTER HAFTUNG, VERSCHULDENSUNABHÄNGIGER HAFTUNG ODER DELIKTSHAFTUNG (EINSCHLIESSLICH FAHRLÄSSIGKEIT ODER AUF ANDEREM WEGE), DIE IN IRGENDEINER WEISE AUS DER NUTZUNG DIESER SOFTWARE RESULTIEREN, SELBST WENN AUF DIE MÖGLICHKEIT DERARTIGER SCHÄDEN HINGEWIESEN WURDE.

NetApp behält sich das Recht vor, die hierin beschriebenen Produkte jederzeit und ohne Vorankündigung zu ändern. NetApp übernimmt keine Verantwortung oder Haftung, die sich aus der Verwendung der hier beschriebenen Produkte ergibt, es sei denn, NetApp hat dem ausdrücklich in schriftlicher Form zugestimmt. Die Verwendung oder der Erwerb dieses Produkts stellt keine Lizenzierung im Rahmen eines Patentrechts, Markenrechts oder eines anderen Rechts an geistigem Eigentum von NetApp dar.

Das in diesem Dokument beschriebene Produkt kann durch ein oder mehrere US-amerikanische Patente, ausländische Patente oder anhängige Patentanmeldungen geschützt sein.

ERLÄUTERUNG ZU "RESTRICTED RIGHTS": Nutzung, Vervielfältigung oder Offenlegung durch die US-Regierung unterliegt den Einschränkungen gemäß Unterabschnitt (b)(3) der Klausel "Rights in Technical Data – Noncommercial Items" in DFARS 252.227-7013 (Februar 2014) und FAR 52.227-19 (Dezember 2007).

Die hierin enthaltenen Daten beziehen sich auf ein kommerzielles Produkt und/oder einen kommerziellen Service (wie in FAR 2.101 definiert) und sind Eigentum von NetApp, Inc. Alle technischen Daten und die Computersoftware von NetApp, die unter diesem Vertrag bereitgestellt werden, sind gewerblicher Natur und wurden ausschließlich unter Verwendung privater Mittel entwickelt. Die US-Regierung besitzt eine nicht ausschließliche, nicht übertragbare, nicht unterlizenzierbare, weltweite, limitierte unwiderrufliche Lizenz zur Nutzung der Daten nur in Verbindung mit und zur Unterstützung des Vertrags der US-Regierung, unter dem die Daten bereitgestellt wurden. Sofern in den vorliegenden Bedingungen nicht anders angegeben, dürfen die Daten ohne vorherige schriftliche Genehmigung von NetApp, Inc. nicht verwendet, offengelegt, vervielfältigt, geändert, aufgeführt oder angezeigt werden. Die Lizenzrechte der US-Regierung für das US-Verteidigungsministerium sind auf die in DFARS-Klausel 252.227-7015(b) (Februar 2014) genannten Rechte beschränkt.

#### Markeninformationen

NETAPP, das NETAPP Logo und die unter http://www.netapp.com/TM aufgeführten Marken sind Marken von NetApp, Inc. Andere Firmen und Produktnamen können Marken der jeweiligen Eigentümer sein.